# **SAMSUNG SMARTCAM** Руководство пользователя

SNH-V6414BN

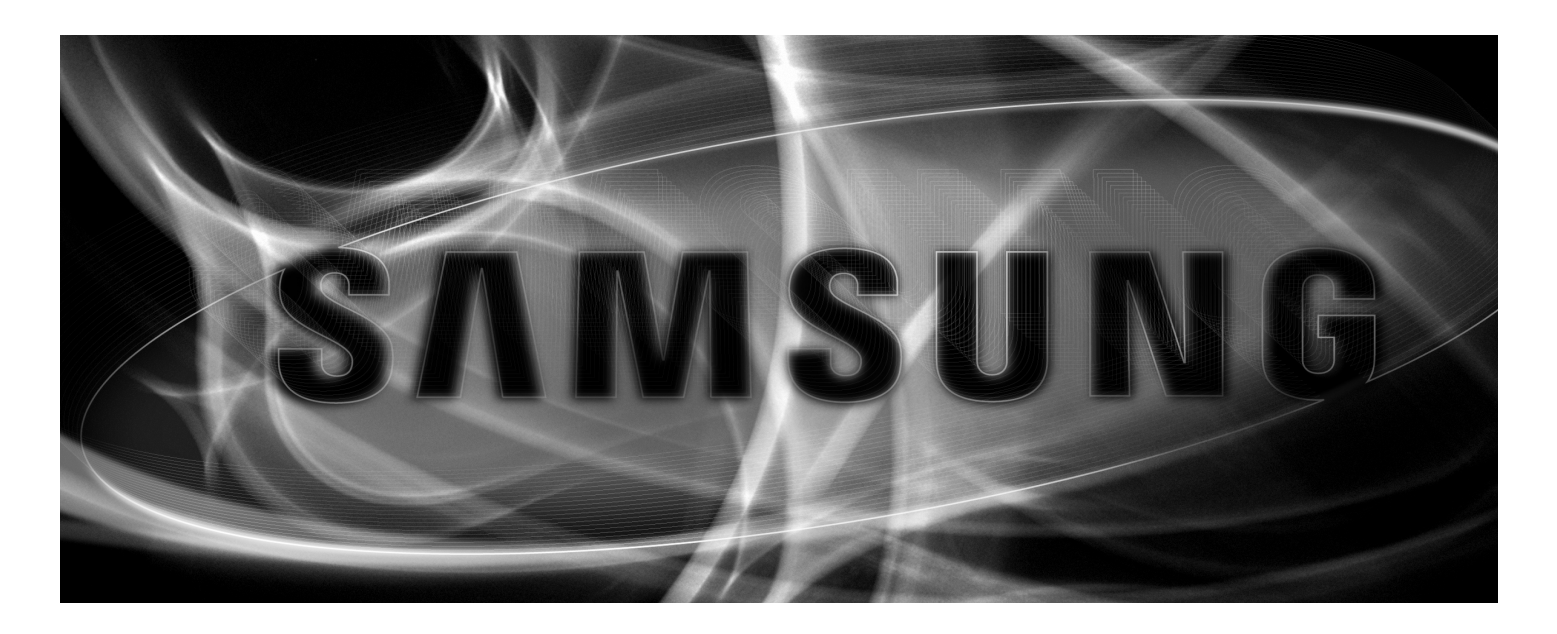

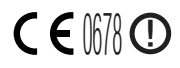

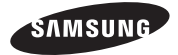

# Samsung SmartCam

# Руководство пользователя

#### Авторское право

©2015 Hanwha Techwin Co., Ltd. Все права защищены.

#### Все права защищены.

Каждый из торговых знаков далее в документе является зарегистрированным. Название данного продукта и другие торговые знаки, упоминаемые в данном руководстве, являются зарегистрированными торговыми знаками соответствующих компаний.

#### Ограничения

Данный документ защищен авторским правом. Данный документ ни при каких обстоятельствах не разрешается воспроизводить, распространять или изменять, полностью или частично, без документально подтвержденного разрешения.

#### Отказ от ответственности

Компания Samsung тщательно проверяет достоверность и правильность содержимого данного документа, однако не несет официальной ответственности за представленную информацию. Пользователь несет полную личную ответственность за использование этого документа и за последующие результаты. Компания Samsung оставляет за собой право изменять содержание документа без предварительного уведомления.

# УКАЗАНИЯ ПО РАБОТЕ И УСЛОВИЯ ГАРАНТИИ

Данное устройство отвечает части 15 Правил FCC.

Эксплуатация может производиться при соблюдении следующих двух условий: (1) данное устройство не может создавать вредные помехи, и (2) данное устройство должно быть устойчиво к принимаемым помехам, включая те, которые могли бы вызывать нежелательные отклонения в работе.

ПРИМЕЧАНИЕ FCC:

ПРОИЗВОДИТЕЛЬ НЕ НЕСЕТ ОТВЕТСТВЕННОСТИ ЗА ЛЮБЫЕ ПОМЕХИ РАДИО И ТЕЛЕВИДЕНИЮ, ВЫЗВАННЫЕ НЕПРАВОМОЧНЫМИ ИЗМЕНЕНИЯМИ В ОБОРУДОВАНИИ. ТАКИЕ ИЗМЕНЕНИЯ МОГУТ ЛИШИТЬ ПОЛЬЗОВАТЕЛЕЙ ПРАВА ЭКСПЛУАТИРОВАТЬ ОБОРУДОВАНИЕ.

## Функциональное описание

Функциональное описание должно соответствовать требованиям Части 2 1033(b)(4) Правил. Требование данной части правил "Краткое описание функций электрических цепей наряду с объяснением того, как работает устройство Это объяснение должно содержать описание системы заземления и антенны, если они имеются в устройстве".

Вышеуказанное требование далее разъясняется в правилах FCC, подразумевая, что объяснение должно содержать в себе следующее:

 а. функциональное или техническое описание работы устройства, применяемой в нем модуляции и его соответствие требованиям;

b. полное описание испытанного оборудования. Что это значит (на обычном английском языке, а также в технических терминах)? Дать ясное и точное функциональное описание работы устройства.

с. всегда давать описание сигнала, например, типа модуляции, частоты повторения импульсов, типа сигнала и пересылаемых данных. Давать описание всех типов модуляции с указанием всех скоростей передачи данных.

## Инструкции и гарантия

Производитель не несет ответственности за любые потери данных и помехи радио и телевидению, вызванные неправомочными изменениями продукта.

Такие изменения аннулируют гарантию на продукт, а также право пользователя на использование продукта.

# ПРЕДУПРЕЖДЕНИЕ

- Изделие должно собираться и устанавливаться совершеннолетними лицами.
- Перед применением продукта внимательно изучите все указания, имеющиеся в данном руководстве, и следуйте инструкциям по эксплуатации и предупреждениям, приведенным в данном руководстве и отпечатанным на продукте.
- Для того чтобы не запутывался шнур питания, не располагайте его вокруг детской кроватки или другой детской мебели. Храните данное изделие и его шнур питания в местах, недоступных для детей.

- При прокладке шнура особое внимание следует уделить обеспечению его недоступности для детей.
- Во избежание намокания продукта не используйте его вблизи ванных, раковин, стиральных машин и во влажных помещениях, например подвалах.
- Данный продукт предназначен для применения в помещениях.
- Данный продукт не предназначен для медицинского наблюдения, при использовании продукта необходим надзор со стороны взрослых.
- Во избежание перегрева изделия не подвергайте его прямому солнечному свету, не устанавливайте и не используйте его вблизи источников тепла, таких как отопитель, радиатор, устройства для приготовления пищи (например, электроплиты или духовки), и другие нагревающиеся приборы (например, звуковые усилители, телевизоры, и т.д.).
- Необходимо обеспечить надлежащую вентиляцию изделия во время его использования.

Не устанавливайте продукт вблизи стоек или мебели, препятствующих вентиляции.

- Удостоверьтесь, что используется прилагаемый адаптер питания. При использовании непредусмотренного адаптера возможно повреждение продукта. Адаптер питания должен использоваться с обычной сетью электропитания бытовых устройств.
- Во избежание повреждения кабеля адаптера не помещайте его около предметов с острыми концами или кромками.
- Соблюдайте осторожность и не держитесь за открытые части кабеля при подключении адаптера к электрической сети или отключении от нее.
- Во избежание запутывания кабельных концов не применяйте удлинители шнурапитания.
- Обслуживание продукта может производиться только сервисным персоналом, имеющим авторизацию Samsung.
- При использовании продукта для ухода за детьми примите меры, предотвращающие доступ ребенка к продукту.
- В изделии, в частности, содержатся компоненты, которые могут стать причиной удушья. Принадлежности и небольшие детали продукта следует хранить в местах,, недоступных для детей.
- Данный продукт не может полностью заменить присмотр за детьми со стороны взрослых.
- Продукт не имеет средств немедленного уведомления взрослых об опасном/ внезапном передвижении ребенка, поэтому нужны регулярные проверки и присмотр со стороны взрослых.
- Данное устройство и его антенна не должны сочетаться или работать совместно с другими антеннами или передатчиками. Для соблюдения требований по безопасности радиочастотного облучения необходимо поддерживать минимальное расстояние между антенной и людьми не менее 20 см.
- Имейте в виду, что содержимое карты памяти micro SD, использовавшейся для других целей, при установке в камеру может быть удалено.

# Содержание

## НАЧАЛО РАБОТЫ

| Характеристики               | 4 |
|------------------------------|---|
| Комплектность                | 5 |
| Названия и назначение частей | 6 |

# УСТАНОВКА И

# ПОДКЛЮЧЕНИЕ К ЛОКАЛЬНОЙ СЕТИ

| Установка |                               | 8  |
|-----------|-------------------------------|----|
| Подключен | ие и настройки локальной сети | 10 |

# НАБЛЮДЕНИЕ

| Регистрация 11 |
|----------------|
| Прямое видео14 |
| Setup          |
| Event Alarm    |
| Playback       |
| Информация     |

# ПРИЛОЖЕНИЕ

| Технические характеристики        | 27 |
|-----------------------------------|----|
| Поиск и устранение неисправностей | 30 |

# Начало Работы

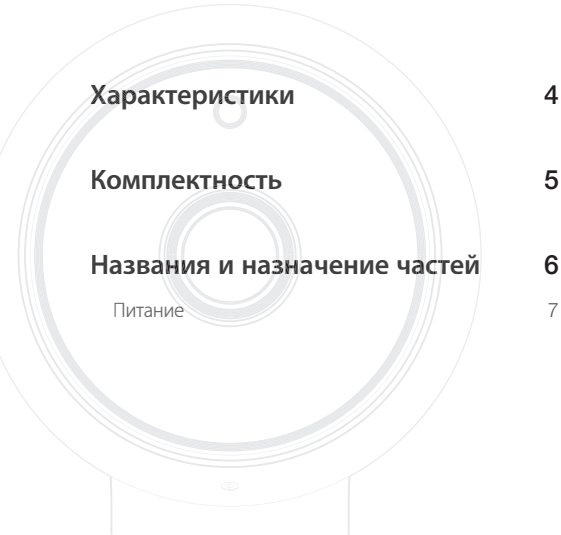

# Характеристики

- Продукт, предназначенный для работы с Wi-Fi
  - Камера регистрируется через соединение Wi-Fi.
- Простота установки
  - Кнопка Wi-Fi Direct позволяет легко выполнить подключение к беспроводному маршрутизатору.
  - Просто зайдите на домашнюю страницу (www.samsungsmartcam.com), загрузите и установите программу, не используя отдельную установочную программу.

#### • Удаленное наблюдение

- Где и когда бы вы ни находились, при наличии Интернета удаленное наблюдение для вас всегда наготове.
- Для наблюдения можно использовать настольный компьютер или смартфон.

#### • Тревожная сигнализация в реальном времени

 При обнаружении движения или звука ваш смартфон может выдавать тревожные сигналы в реальном времени.

#### • Сохранение на карте памяти SD

- При наступлении события пользователь может сохранить видео на карте памяти SD.

## • Двунаправленное аудио

 Возможна установка двунаправленных коммуникаций через встроенные громкоговорители и микрофон.

Однако это возможно только для смартфона (на ПК и ноутбуке не работает).

# Комплектность

При открытии упаковки продукта проверьте комплектность.

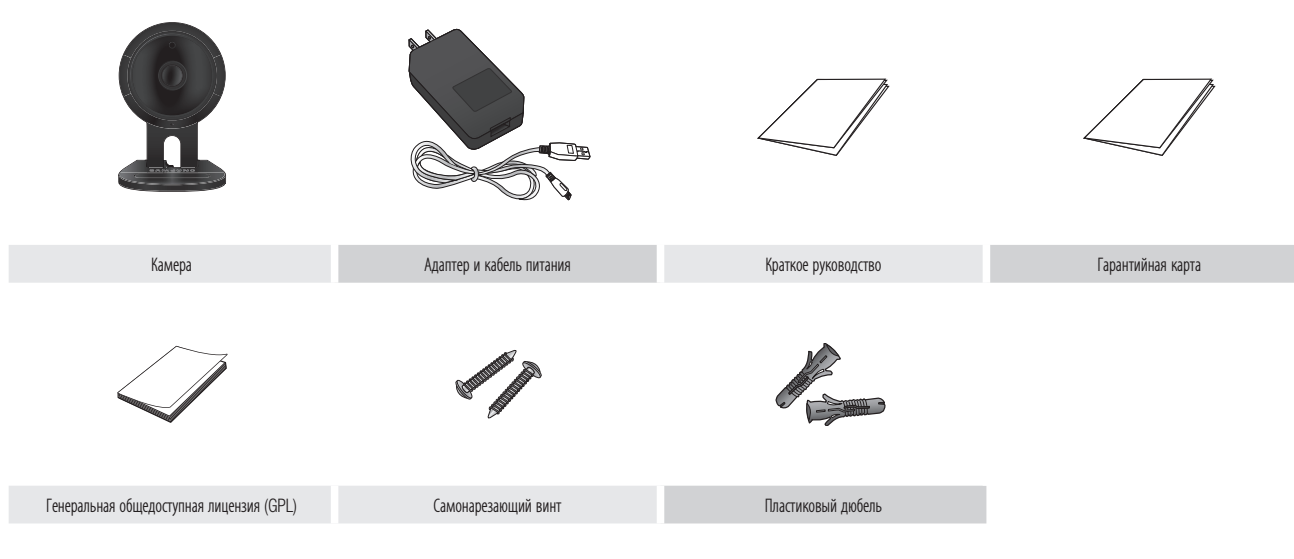

Сохраняйте упаковку. Позднее для регистрации камеры понадобится ее серийный номер.

# Названия и назначение частей

 

 Датчик освещенности

 Определяет уровень освещенности в месте

 установки камеры.

 Переключение в режим ночного видения

 производится в соответствии с результа

 Такого определения.

 Объектив камеры

 Встроенные инфракрасные светодиоды

 для ночного видения

 Светодиод индикации питания/состояния

 сети Wi-Fi, встроенный микрофон

 Кнопка подключения питания.

 С ее помощью производится соединение с адаптером питания.

#### Громкоговорители

Выдают аудиосигнал, переданный вашим смартфоном..

## Ручка фиксации кронштейна

Соединяет камеру и кронштейн.

#### Кнопка установки прямого соединения Wi-Fi

Wi-Fi используется для беспроводной связи между камерой и смартфоном.

#### Кнопка сброса

Сбрасывает настройки камеры в значения по умолчанию.

Если, используя острый предмет наподобие иголки, нажимать кнопку в течение 10 секунд, система перезагрузится.

> Если нажать слишком сильно, кнопка может сломаться.

#### Гнездо для вставки карты памяти Micro SD

#### – Зажим для кабеля

Для присоединения кабеля питания вставьте его между зажимами.

## Питание

Вставьте адаптер питания камеры в настенную розетку и подключите к камере, как показано на рисунке.

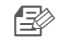

Удостоверьтесь, что используется прилагаемый адаптер питания. Если использовать не тот адаптер, который входит в комплект, продукт может работать неправильно.

- Для полной загрузки камеры требуется около 1 мин.
- Когда камера включится, светодиод замигает красным.

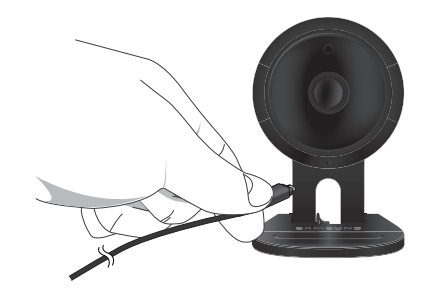

## \* Состояние светодиода

Светодиодный индикатор своим цветом указывает рабочее состояние. Подробно назначение каждого из состояний индикатора указано в таблице ниже.

| Цвет                              | Состояние                                          |  |
|-----------------------------------|----------------------------------------------------|--|
| Красный                           | Загрузка                                           |  |
| Мигание, красный                  | Завершение загрузки/Установка сетевого соединения  |  |
| Мигание, синий                    | Подключение к сети.                                |  |
| Синий                             | Соединение с локальной сетью установлено           |  |
| Зеленый                           | Подключение к серверу завершено/Нормальная работа  |  |
| Желтое/светло-зеленое<br>свечение | Ожидание соединения с беспроводным маршрутизатором |  |
| Пурпурный                         | Обновление внутреннего ПО                          |  |

# Установка и Подключение к Локальной сети

# Установка

## Регулировка угла обзора камеры

- 1. Устанавливайте камеру в месте, куда доходит сигнал Wi-Fi и отсутствуют помехи.
- 2. Не устанавливайте ее вблизи источников влаги, например, увлажнителя.
- Не устанавливайте ее в месте, подвергающемся воздействию прямого солнечного света сильной освещенности или пыли; обзор с места установки должен быть открытым.
- 4. Не устанавливайте ее в месте, где имеется много препятствий.
- Всегда поддерживайте чистоту объектива. Стирайте пыль мягкой ветошью.

# Установка 8 Регулировка угла обзора камеры 8 Установка на стену винтами 8 Регулировка угла обзора камеры 9 Подключение и настройки 10 предупреждения 10 Подключение с использованием функции Wi-Fi 10

Установка на стену винтами

# Сборка

- 1. Снимите резиновую упаковку со стойки камеры.
- Выньте из упаковки винты (МЗх20) и дюбели (Ф5х25 мм).
- При установке на деревянную стену закрепите кронштейн на стене винтами, как показано на рисунке сбоку. Сначала затяните крестообразной отверткой винты в двух отверстиях на стене, к которой крепится кронштейн.

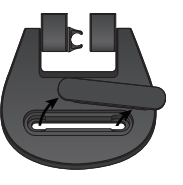

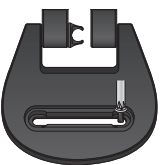

 При установке на бетонной стене закрепите кронштейн, используя винты и дюбели. Сначала нанесите разметку на стене, к которой крепится кронштейн, как показано на рисунке.

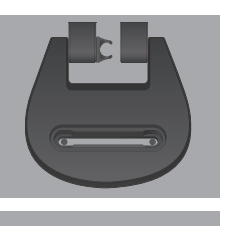

 Используя бородок и разметку, просверлите в стене отверстие глубиной около 3 см, в случае бетона – диаметром 5 мм. Удалите из отверстий мусор, оставшийся после сверления.

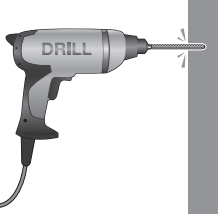

- Во избежание травмы соблюдайте осторожность при сверлении.
- Вставьте дюбели в каждое из 2 отверстий для винтов, затем молотком или резиновой киянкой забейте их до полной вставки в отверстие.

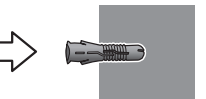

- Вставьте винты в каждое из 2 отверстий и заверните их крестообразной отверткой.
- 8. Подключите штекер адаптера к гнезду питания камеры.

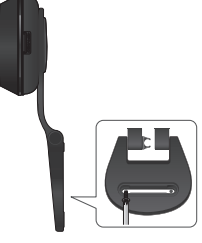

 При необходимости отрегулируйте угол кабельного зажима, затем вставьте в него кабель питания.

 Если подвес кронштейна ослаб, снимите резиновую крышку и затяните винты отверткой.

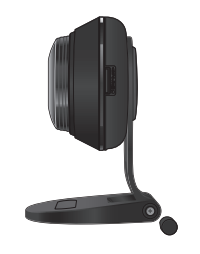

## Регулировка угла обзора камеры

- Поместите стойку камеры на плоскую поверхность.
- Отрегулируйте угол съемки камеры по необходимости.
  - Если подвес кронштейна ослаб, снимите резиновую крышку и затяните винты отверткой, затем отрегулируйте направление обзора камеры.

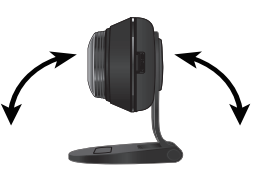

Установка и подключение к локальной сети

9

02

# Подключение и настройки локальной сети

## Предупреждения

- В зависимости от среды осуществления коммуникаций доступ через беспроводное соединение может быть нарушен.
- Подробности, касающиеся настроек сети, и пароль можно узнать у сетевого администратора или провайдера.
- В конкретных интернет-службах, требующих аутентификации пользователя, доступ к услуге может быть ограничен. В этом случае обратитесь к провайдеру услуг.
- Не входите в неавторизованную сеть.
- Чем больше расстояние до беспроводной точки доступа, тем большее время может занять подключение к сети.
- Если доступ к выбранной беспроводной сети не устанавливается, попытайтесь подключиться через другую точку доступа.
- За дополнительной информацией о маршрутизаторе или беспроводном соединении обратитесь к документации маршрутизатора или свяжитесь с его производителем.
- Если камера подключается в сетевом окружении из нескольких точек доступа, то, в зависимости от нагрузки трафиком на сеть, могут пропадать некоторые пакеты видео.
- Согласно сетевой политике провайдера (блокирование не идентифицированных пакетов), передача видео может ограничиваться 7 минутами.
  - Дополнительную информацию см. в описаниях на стр. 16 < Relay Mode>.
- Помимо двух вышеозначенных ситуаций, вы можете столкнуться с задержкой в сети или прерываниями из-за условий работы сети.
- Некоторые коммутаторы могут иметь проблемы совместимости.

## Подключение с использованием функции Wi-Fi Direct

#### Что такое Wi-Fi Direct?

С помощью Wi-Fi Direct можно легко подключить камеру к маршрутизатору без кабеля.

- После подключения питания светодиод состояния загорается красным и начинает мигать после завершения загрузки.
- 2. После нажатия кнопки Wi-Fi Direct на задней стороне камеры свечение светодиода изменится на желтое/светло-зеленое.

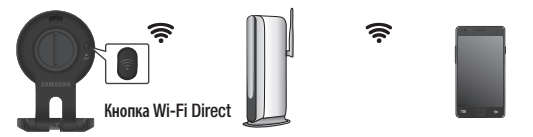

<Беспроводной маршрутизатор> Мобильное устройство

- Выберите и зарегистрируйте камеру, обратившись к указаниям в руководстве по мобильному устройству.
- 4. Пока камера подключена к серверу, светодиод состояния светится зеленым.
- Настройте окружение беспроводной сети согласно указаниям раздела <Network> на странице. 19.
  - Камеру можно зарегистрировать только через мобильное устройство.
  - Если в маршрутизаторе нет UPnP, можно подключиться в релейном режиме. Настройка для разных моделей маршрутизатора может отличаться. Обратитесь к руководству по маршрутизатору.
  - Если возникли трудности с подключением к Интернету, свяжитесь с провайдером.

# Наблюдение

| 11        | Alarm & Notification                                       | 21                                                                                                    |
|-----------|------------------------------------------------------------|----------------------------------------------------------------------------------------------------|
| 11<br>011 | Alarm Schedule<br>SD card                                  | 22                                                                                                    |
| 14        | Event Alarm                                                | 24                                                                                                    |
| 15        | Playback                                                   | 24                                                                                                    |
| 17        |                                                            |                                                                                                    |
| 17        | Информация                                                 | 25                                                                                                    |
| 19        | Моя учетная запись                                         | 25                                                                                                    |
| 20        | Support                                                    | 26                                                                                                    |
|           | <b>11</b><br>11<br>14<br>15<br><b>17</b><br>17<br>19<br>20 | 11Alarm & Notification<br>Alarm Schedule11SD card14Event Alarm15Playback17Информация19Моя учетная запись20Support |

# Регистрация

Данным продуктом предусматривается регистрация камеры только через смартфон.

За подробным описанием регистрации камеры обратитесь к руководству по мобильному устройству.

# Требования к веб-браузеру

| Windows                                                                                                    | Мас                                           |
|----------------------------------------------------------------------------------------------------|-----------------------------------------------|
| Поддерживается Windows 7-й или более<br>поздней версии.                                                                         | Поддерживается Mac OSX 10.7 Lion или          |
| <ul> <li>Internet Explorer 9 или более<br/>поздней версии (64-битная версия не<br/>поддерживается).</li> <li>Firefox</li> </ul> | более поздняя версия<br>- Firefox<br>- Safari |

# Запуск SmartCam

- 1. Запустите свой веб-браузер с ПК.
- 2. Перейдите на http://www.samsungsmartcam.com.
- 3. Выберите предпочитаемый язык.
- 4. Нажмите <Sign up> или <Starting SmartCam>.

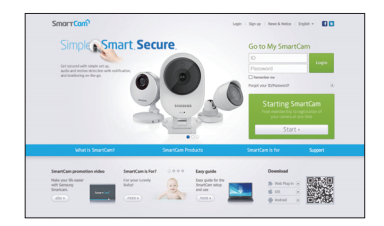

#### • Установка подключаемого модуля

Изображение с камеры можно увидеть только после установки дополнительного программного модуля.

- **B**
- Если вы будете входить в систему или нажмете «Starting SmartCam» на ПК, где подключаемый модуль не установлен, появится всплывающее окно с сообщением об установке.
  - После установки подключаемого модуля веб-браузер закроется, его необходимо запустить вновь.
- 1) Нажмите < Download Plug-in>, запустите установочный файл.

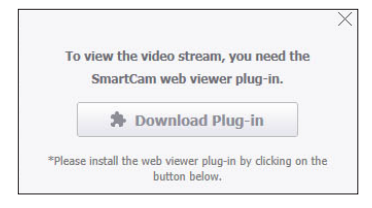

#### Для Windows

2) Нажмите <Next>.

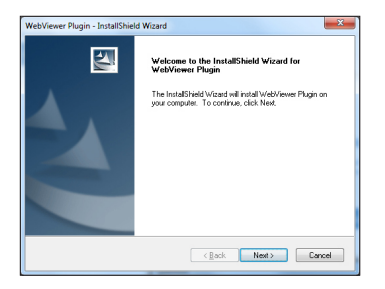

3) Для того чтобы начать установку, нажмите <Install>.

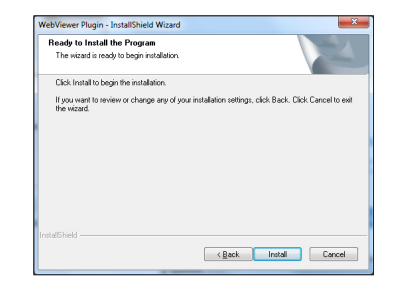

4) Установка выполняется.

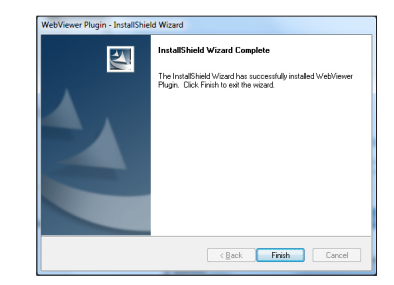

#### Для Мас

2) Нажмите <**Continue**>.

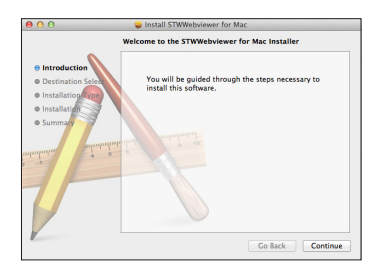

3) Нажмите <**Install**>.

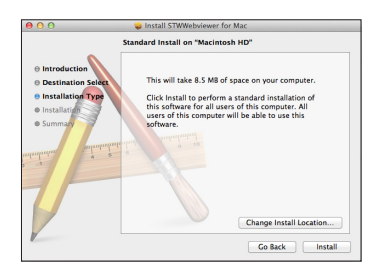

4) Введите пароль ПК МАС и нажмите <Install Software>.

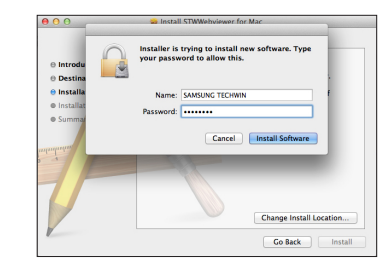

5) Установка выполняется.

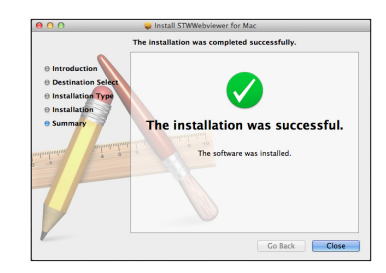

5. Введите запрашиваемые данные и нажмите <Sign Up>.

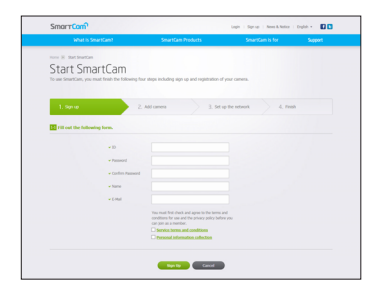

- ID: Используя алфавитные знаки и цифры, составьте комбинацию длиной от 8 до 14 символов.
- Password: Для повышения безопасности составляйте пароль как сочетание специальных символов, цифр и английских букв.
  - Длина и другие ограничения на пароль.
    - Сочетание английских букв/цифр: 10 или больше символов.
    - Пароль не должен совпадать с ID.
    - Нельзя использовать простые повторяющиеся последовательности, например, 1212abab, azxsazxs
    - Нельзя использовать 4 или более последовательных символа, например, 1234, abcd
    - Нельзя использовать 4 или более символ, расположенных подряд на клавиатуре, например, qwerty, asdf, 7890.
    - Нельзя использовать один символ 4 раза подряд, например, !!!!, 1111, аааа
- Confirm Password: Для подтверждения введите пароль снова.
- Name: Введите имя пользователя.
- Е-mail: Удостоверьтесь, что введен правильный адрес электронной почты, поскольку он используется для получения временных ID/ пароля при утрате последних.

# Прямое видео

1. Выберите камеру из списка в верхней левой части экрана.

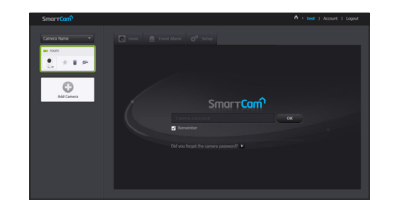

**e** -

R

- Серый значок указывает на то, что камера не активна, поэтому вести наблюдение прямо сейчас нельзя.
- 2. Введите пароль камеры и нажмите < OK>.
  - Для того чтобы в следующий раз получить доступ к камере, не вводя пароль, установите флажок «Remember».
    - Eсли требуется изменить пароль камеры, обратитесь к разделу <**Basic Info**> на стр. 17.
- 3. На экране будет отображаться прямое видео.

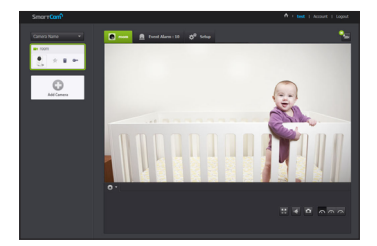

| Or                              | іции наблюдеі                       | ния                                                                                                    |
|---------------------------------|-------------------------------------|----------------------------------------------------------------------------------------------------|
| 17-<br>16-<br>15-<br>14-<br>13- |                                     | Image: Arrow of the arrow of the arrow |
|                                 | Пункт                               | Описание                                                                                                    |
| 1                               | Камера по<br>умолчанию              | В списке камер задается камера, используемая по умолчанию для<br>наблюдения.                                                                                                    |
| 2                               | Удалить камеру                      | Удаляется зарегистрированная камера.                                                                                                    |
| 3                               | Отмена запоминания<br>пароля камеры | Отмена запоминания пароля данной камеры                                                                                                    |
| 4                               | Ночное видение                      | Если ночное видение установлено в < <b>ON</b> >, оно в условиях затемнения<br>автоматически переключается в черно-белый режим, после чего<br>автоматически работает инфракрасная подсевтка.<br>Если ночное видение установлено в < <b>OFF</b> >, переключения в режим<br>ночного видения не происходит, и камера работает в цветном изображении.                                                                                                    |

|    | Пункт                             | Описание                                                                                                    |  |  |  |
|----|-----------------------------------|----------------------------------------------------------------------------------------------------|--|--|--|
| 5  | WDR                               | Фоновая засветка компенсируется высветлением темных областей и<br>затемнением ярких областей.                                                                                                    |  |  |  |
| 6  | LDC                               | Задается использование функции коррекции искажения изображения.                                                                                                    |  |  |  |
| 7  | Настройка зоны<br>движения        | Обнаруживается движение в области, заданной пользователем.                                                                                                    |  |  |  |
| 8  | Поворот/Зеркальное<br>отображение | Можно повернуть/зеркальной отобразить изображение видео.                                                                                                    |  |  |  |
| 9  | Скорость передачи<br>по сети      | Задается скорость передачи по сети (низкая/средняя/высокая).<br>■ Если пропускная способность сети, предоставляемая провайдером<br>интернет-услуг, меньше рекомендованного значения, то видео может<br>быть нечетким, либо это может стать причиной задержек или<br>пропаданий прямого видео.                                                                                                    |  |  |  |
| 10 | Запись вручную                    | Пользователь может сохранять видео непосредственно на SD-карте памяти.<br>■ Если в данный момент имеется наступившее событие, или еще не<br>проверена перезапись на SD-карте, либо для хранения осталось<br>меньше 10% пространства памяти, запись вручную произвести<br>невозможно.<br>■ Если переходить со страницы на страницу или выйти из браузера, не нажав<br>кнопку отключения записи вручную, сохранение данных будет продолжаться<br>в течение 30 секунд, после чего ручная запись будет отключена. |  |  |  |
| 11 | Захват изображения                | Прямое видео сохраняется как один кадр.                                                                                                    |  |  |  |
| 12 | Звук                              | <ul> <li>Если он включен, можно слышать, что происходит вблизи камеры.</li> <li>Некоторые интернет-провайдеры не поддерживают аудиовыходы в<br/>режиме ретрансляции.</li> </ul>                                                                                                    |  |  |  |
| 13 | Полноэкранный<br>режим            | Видео отображается на полном экране.<br>Эта система поддерживается только в Internet Explorer.<br>Если дважды щелкнуть по экрану, полноэкранный режим завершится.                                                                                                    |  |  |  |

| Пункт |                                   | Описание                                                                                                    |  |  |
|-------|-----------------------------------|----------------------------------------------------------------------------------------------------|--|--|
| 14    | Яркость                           | Можно регулировать яркость изображения на экране.                                                                                                    |  |  |
| 15    | Скрыть/Показать<br>подробное меню | Для того чтобы скрыть/показать меню подробных настроек, щелкните по<br>значку [ 🔯 ].                                                                                                    |  |  |
| 16    | Аудио                             | Отрегулируйте надлежащим образом громкость встроенного микрофона и<br>громкоговорителя камеры.<br>Если задать настройку микрофона 'O', прямое аудио не будет слышно и оно<br>не будет записываться на SD-карту памяти.<br>Учтите, что функция двунаправленной передачи аудио доступна только с<br>приложением для смартфона. |  |  |
| 17    | Добавить камеру                   | Для регистрации дополнительной камеры щелкните по значку [ 💿 ].                                                                                                    |  |  |

#### \* Скорость передачи локальной беспроводной сети

| Имя профиля           | Разрешение      | Частота кадров | Рекомендуемая<br>пропускная способность |
|-----------------------|-----------------|----------------|-----------------------------------------|
| Низкоскоростная сеть  | VGA             | 20 кадр/с      | 0,7 Мбит/с                              |
| Среднескоростная сеть | HD (720p)       | 15 кадр/с      | 1 Мбит/с                                |
| Высокоскоростная сеть | Full HD (1080P) | 30 кадр/с      | 2,8 Мбит/с                              |

# B

Что такое режим ретрансляции? Если состояние сети неустойчиво, камера не может создать нормальное двухточечное соединение, поэтому устанавливается соединение в режиме ретрансляции. В этом случае видео будет видно только первые семь минут.

- Режим ретрансляции это дополнительная функция, при которой видео с камеры передается на сервер Samsung, а затем ретранслируется на компьютер пользователя.
- Если у вас проблемное соединение с камерой, зайдите на страницу "http://www. samsungsmartcam.com", перейдите на страницу поддержки и обратитесь к материалу "Устранение неисправностей" на ней.
- Рекомендуется одновременно использовать только один браузер.
- Видео в режиме ночного видения обеспечивает различную видимость в зависимости от расстояния между камерой и объектом.
- Число пользователей, одновременно получающих доступ к одной камере, может изменяться в зависимости от скорости пропускания маршрутизатора Wi-Fi.

#### • Настройка зоны обнаружения движения

- 1) Щелкните значок < 😿 >.
- 2) Перетащите его по экрану, устанавливая зону обнаружения.

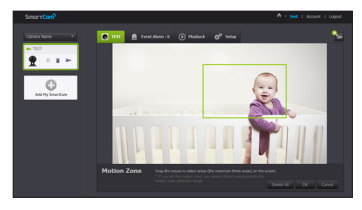

# Нажмите <OK>. Если требуется удалить зону, нажмите <Delete All>.

сли требуется удалить зону, нажмите < Delete All>.

- Для того чтобы использовать зону обнаружения движения, функция 
  Мotion Detection> должна быть активирована.
  - Можно установить до 3 зон обнаружения движения.

# Setup

# Basic Info

|                                   |                                                                                          |                                                                                              | 🛧 i test i Accour | nt I Logout |
|-----------------------------------|------------------------------------------------------------------------------------------|----------------------------------------------------------------------------------------------|-------------------|-------------|
| 🖸 TEST 🚊                          | Event Alarm : 0 🕟 Pla                                                                    | yback 🌣 Setup                                                                                |                   | <b>*</b>    |
| Basic Info N                      | etwork Time A                                                                            | Jarm & Notification Alarm S                                                                  | Schedule SD card  |             |
| Basic Info<br>You can set the sma |                                                                                          |                                                                                              |                   |             |
|                                   | Serial number     General password     General Name     Camera Name     Firmware Version | ZCSC6VZ6900107D<br>Modify<br>TEST<br>Current Version : 1.00_150<br>Labet Version : 2.00_1510 | Notify<br>925     |             |
| Additional fund                   | tion setting                                                                             |                                                                                              |                   |             |
|                                   | Status LED     Status Fickertess                                                         | On Off<br>Can turn camera LED on/of<br>50hz 50hz                                             | o off             | 5<br>6      |

| Пункт              | Описание                                                                                                    |
|--------------------|----------------------------------------------------------------------------------------------------|
| 1 Serial number    | Можно подтвердить серийный номер.                                                                                                    |
| 2 Camera password  | Нажав < <b>Modify</b> >, можно изменить пароль камеры.<br>Введите текущий пароль и новый пароль камеры.                                        |
| 3 Camera Name      | Нажав < <b>Modify</b> >, можно изменить имя камеры.                                                                                            |
| 4 Firmware Version | Можно проверить текущую версию и самую последнюю имеющуюся версию<br>ПО для вашей камеры.                                                      |
| 5 Status LED       | Можно включить/отключить светодиод на камере.<br>Когда питание будет вновь подключено, светодиод будет светиться.                              |
|                    | Можно снизить дрожание на экране, возникающее из-за несоответствия<br>частоты ближайшего источника освещения.                                  |
| 6 Flickerless      | Если при работе вне помещения используется функция защиты от<br>мерцаний (в освещенном окружении), может происходить насыщение<br>изображения. |
|                    |                                                                                                    |

- При изменении пароля камеры произойдет выход из системы и переход к странице ввода пароля камеры.
  - Храните пароль камеры в безопасном месте, поскольку он используется для просмотра прямого видео с камеры или для изменения настроек отображения.

03

#### • Обновление внутреннего ПО

Если текущее ПО не является самой последней версией, обновите его. Если используется последняя версия, то обновление внутреннего ПО не будет активироваться.

1) Нажмите <**Firmware**>.

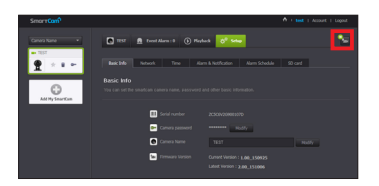

2) Для обновления внутреннего ПО щелкните по значку < 💽 >.

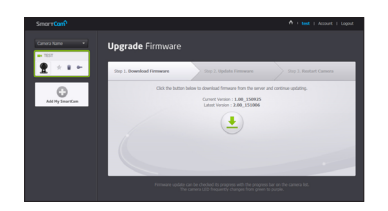

 Когда обновление внутреннего ПО завершится, камера будет перезагружена.

- Длительность обновления внутреннего ПО зависит от размера файла с ПО и скорости соединения по сети.
  - При выполнении обновления внутреннего ПО светодиод камеры мигает пурпурным цветом.
  - Во время обновления внутреннего ПО камеры не отключайте ее питание и соединение с Интернетом. Система может быть повреждена.

## Network

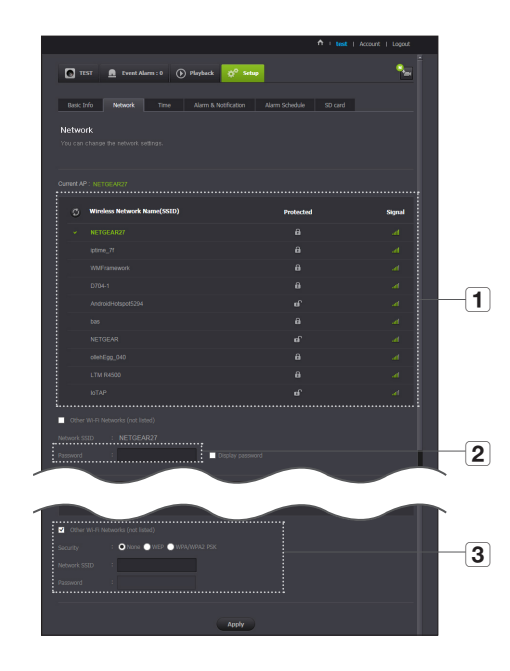

| Пункт                        | Описание                                                                                                    |
|------------------------------|----------------------------------------------------------------------------------------------------|
| Список точек доступа<br>(АР) | Отобразится список имеющихся точек доступа. Выберите нужную из списка.                                                                             |
| 2 Пароль точки доступа       | Доступ к сети можно получить, введя пароль, заданный для беспроводного маршрутизатора.                                                             |
| 3 Скрытый SSID               | Выберите другую сеть WI-FI, введите ее SSID, используемый тип<br>безопасности и пароль беспроводной сети, заданный в настройках<br>маршрутизатора. |

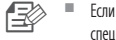

Если выбрана незащищенная точка доступа, можно просто войти в сеть, не вводя специальный пароль.

- Если соединение с беспроводной сетью не устанавливается, проверьте, правильно ли введен пароль беспроводного маршрутизатора.
- Если требуется дополнительная информация относительно маршрутизатора или беспроводного соединения, обратитесь к руководству по маршрутизатору или свяжитесь с его производителем.

| 💽 теят 👖     | Event Alarm : 0                 | Playback 🛱 Set            | P              |         | - |
|--------------|---------------------------------|---------------------------|----------------|---------|---|
| Basic Info N | letwork Time                    | Alarm & Notification      | Alarm Schedule | SD card |   |
| Time         |                                 |                           |                |         |   |
|              | ora o unito.                    |                           |                |         |   |
|              | Tue Oct 06 2015                 | 02:05:51                  |                |         |   |
| Time zon     | e (GMT-05:00) E                 | astern Time (US & Canada) |                | -       |   |
|              | me Tue Oct 06 20 Daylight Savir | IS 16:05:05               | īme            | *       |   |
|              | Time displays                   | 1                         |                |         |   |
|              |                                 |                           |                |         |   |

| Пункт                   | Описание                                                                                                    |
|-------------------------|----------------------------------------------------------------------------------------------------|
| 1 Time                  | Подтверждается время камеры.                                                                                              |
| <b>2</b> Time Zone      | Выбирается регион.                                                                                                    |
| <b>3</b> Display Time   | Выбирается формат отображения времени, заданного при настройке.                                                           |
| <b>4</b> Automatic Time | Время камеры устанавливается автоматически.                                                                               |
| 5 Daylight Saving Time  | Установите флажок для этой опции, если вы живете в стране или регионе,<br>где применяется переход на летнее/зимнее время. |
| 6 Time displays         | Отображение времени на экране прямого видео.                                                                              |

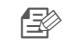

- Время будет автоматически синхронизироваться по сетевому протоколу службы времени (NTP). Для этого необходимо соединение с интернетом.
  - Для получения точной настройки времени требуется правильно задать часовой пояс.
  - Без подключения к интернету отображаемое время может быть неточным.

Time

## Alarm & Notification

В камере имеется возможность отправлять уведомления о событии, когда обнаружено движение или звук.

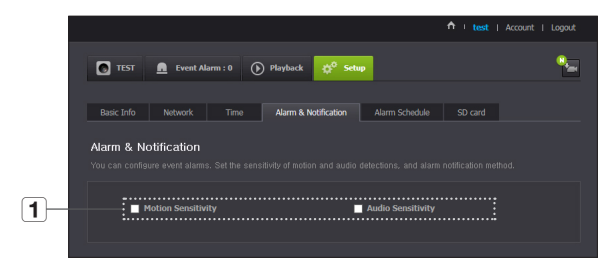

|   | Пункт       | Описание                                                                                                    |
|---|-------------|----------------------------------------------------------------------------------------------------|
| 4 | Тревожное   | Можно задать сигнализацию по движению или звуку. Также можно<br>установить уровень чувствительности. Чем чувствительность выше, тем<br>точнее обнаруживаются события движения или звука. |
|   | уведомление | Если требуется при наступлении события посылать извещения через<br>электронную почту Gmail, сначала нужно войти в учетную запись<br>Google.                                              |

- В следующих случаях обнаружение базовых событий и движения может не происходить должным образом.
  - Цвет или яркость объекта сливаются с фоном.
  - Несколько передвижений происходят произвольно вследствие изменения зоны, отображаемой видеокамерой, или по другим причинам.
  - Неподвижный объект продолжает движение в одном и том же положении.
  - Объект скрывается позади других объектов.
  - Два или более объектов перекрываются либо один объект делится на несколько частей.
  - Движущийся объект приблизился к камере.

## Уведомление по <Gmail>

Извещение о событии пересылается через электронную почту Gmail.

- 1. Выбор Google.
- 2. Введите свой адрес Gmail и пароль.
- 3. Выберите < Use> для "Посылать уведомления".
- Введите свой адрес электронной почты для приема уведомлений и нажмите <Add>.

Теперь полный адрес электронной почты для приема будет показан в списке. Если требуется зарегистрировать более одного адреса электронной почты, можно просто повторять эту же процедуру.

5. Нажмите <Save>.

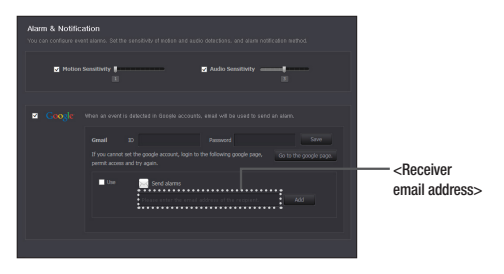

.

Если ID/пароль вашей почты Google сохранены, достаточно установить флажок "Посылать извещения".

- Если адрес электронной почты введен неправильно, извещения о событиях пересылаться не будут.
- Даже если введен правильный ID учетной записи Google, если появляется окно подтверждения ID/пароля, нажмите <Go to the google page> и проверьте учетную запись Google.

03

## Тревожное push-уведомление

Для пользователей, чьи камеры зарегистрированы, через веб-приложение и мобильное приложение, предоставляется кнопочная сигнализация.

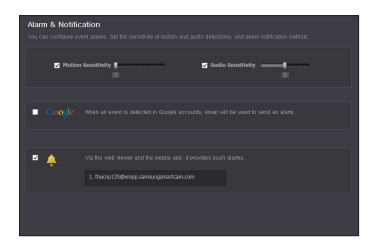

 В списке push-уведомлений отображается список ID пользователей, которые зарегистрировали камеры.
 Когда происходит тревожное событие, веб-сайт отправляет pushуведомления на все смартфоны.

# Alarm Schedule

Если пользователь назначает желаемый день и время, сигнализация работает только в назначенное время.

|    |            |                    |                |                          | 🔶 🕴 test   Account  | Logout     |
|----|------------|--------------------|----------------|--------------------------|---------------------|------------|
|    | 💽 тезт     | Event Alarm :      | 0 🕑 Playback   | 🔆 <sup>0</sup> Setup     |                     | 9 <u>-</u> |
|    | Basic Info | Network            | Time Alarm & N | btification Alarm Schedu | Je SD card          |            |
|    | Alarm Sch  | edule              |                |                          |                     |            |
| 1  | Aburaur    | O Dely Scheduled T | •••••          |                          |                     |            |
| ۷. | 00 01      | 02 03 04 05        | 06 07 08 09    | 10 11 12 13 14 15        | 16 17 18 19 20 21 2 | 2 23       |
|    | Sun<br>Mon |                    |                |                          |                     |            |
| 3— | Tue<br>Wed |                    |                |                          |                     |            |
|    | Thu        |                    |                |                          |                     |            |
|    | Fri<br>Sat |                    |                |                          |                     |            |
|    |            |                    |                |                          |                     |            |
|    |            |                    |                | Apply                    |                     |            |

|   | Пункт                                        | Описание                                                                                                    |
|---|----------------------------------------------|----------------------------------------------------------------------------------------------------|
| 1 | Only Scheduled Time                          | Функция тревожной сигнализации действует только во время или день,<br>выбранные пользователем.                                                                                 |
| 2 | Always                                       | Функция тревожной сигнализации работает всегда.                                                                                                    |
| 3 | Настройки времени<br>обнаружения<br>движения | Щелкните и перетащите для установки времени обнаружения движения<br>в часах.<br>Пример) При выборе ОО событие будет генерироваться и сохраняться в<br>интервале от ОО до 00:59 |

#### SD card

#### Когда происходит событие, оно сохраняется на SD-карте.

| TEST       | <u> </u>                                      | 🕑 Playback 🗳 Set                                                                                                    | up                                                                                           |                     | 9      |   |
|------------|-----------------------------------------------|----------------------------------------------------------------------------------------------------|----------------------------------------------------------------------------------------------|---------------------|--------|---|
| Basic Info | Network Time                                  | Alarm & Notification                                                                                                    | Alarm Schedule                                                                               | SD card             |        | _ |
| SD card    |                                               |                                                                                                    |                                                                                              |                     |        |   |
|            |                                               |                                                                                                    |                                                                                              |                     |        |   |
|            |                                               |                                                                                                    |                                                                                              |                     |        | _ |
|            | ed to the SD card in the c                    | amera may be set<br>O On Off<br>Continuous Recording                                                                                                    |                                                                                              |                     |        |   |
|            | ed to the SD card in the c<br>Use the SD card | omera, may be set<br>On Off<br>Continuous Recording<br>Turn on the SD card to autor<br>Set to ≺Off- before removin                                                      | natically save the event.<br>g the SD card, Otherwise, th                                    | e SD card may be da | maged. |   |
|            | ed to the SD card in the c                    | On     Of     Continuous Recording     Turn on the O and to action     Sat to ~Off-before removin     On     On     Off     If there is no gaace in the SO     occentre | natically save the event.<br>In the SD card, Otherwise, th<br>card, an existing video will i | e SD card may be da | maged. |   |

|   | Пункт                | Описание                                                                                                    |
|---|----------------------|----------------------------------------------------------------------------------------------------|
| 1 | Use the SD card      | Если установлено обнаружение движения/звука, то видео будет<br>автоматически сохраняться на SD-карте.           |
| 2 | Continuous Recording | Видео сохраняется без прерывания на события, которые могут произойти.                                           |
| 3 | Overwrite            | Если емкости SD-карты недостаточно, начинается перезапись поверх самых старых данных.                           |
| 3 | Overwrite            | Когда осталось 10% от общего объема памяти, об этом<br>просигнализирует появившееся вверху окно с уведомлением. |
| 4 | SD Card Status       | Проверка оставшегося места на SD-карте и удаление всех данных.                                                  |

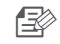

Перед изъятием карты памяти micro SD отключите питание камеры или переведите ее в состояние <0ff>. Если этого не сделать, данные с камеры на карте памяти micro SD могут быть повреждены.

- Имейте в виду, что при установке в камеру карты памяти micro SD, использовавшейся для других целей, возможно удаление ее содержимого.
- Для данной камеры рекомендуются следующие карты памяти micro SD. Производитель: Sandisk, Transcend Класс 6 или выше, тип MLC
- Поддерживаются карты памяти micro SD с макс. емкостью 128 ГБ и файловой системой FAT32.
- Рекомендуется пользоваться картой памяти micro SD после ее форматирования. Регулярное форматирование карты памяти способствует продлению срока ее службы.

# **Event Alarm**

Можно отметить произошедшие события для следующего.

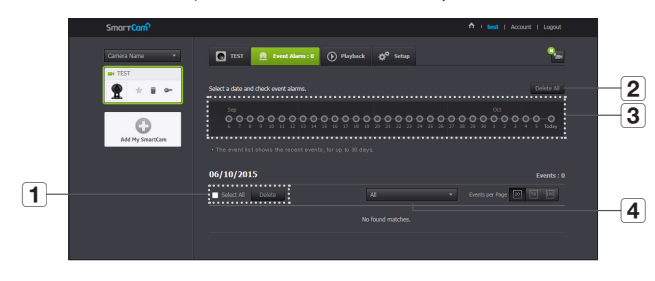

| Пункт                         | Описание                                                                     |
|-------------------------------|------------------------------------------------------------------------------|
| 1 Удалить по датам            | Удалить все записи событий на указанную дату.                                |
| <b>2</b> Delete All           | Удалить все записи событий за тридцать дней.                                 |
| 3 Отобразить события          | Отображение числа событий, произошедших за последние 30 дней, в виде списка. |
| <b>4</b> Упорядочить по типам | Упорядочение списка событий по типам событий.                                |

# Playback

-

Можно воспроизвести видео, записанное на SD-карте.

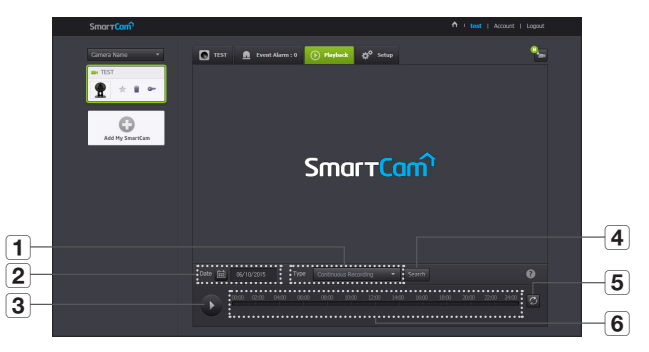

|   | Пункт                     | Описание                                                                     |
|---|---------------------------|------------------------------------------------------------------------------|
| 1 | Туре                      | Задается тип события для поиска за указанный период.                         |
| 2 | Date                      | Задается дата поиска для данных, сохраненных на SD-карте.                    |
| 3 | Воспроизведение/<br>Пауза | Воспроизведение и остановка видео.                                           |
| 4 | Поиск                     | Выполнение поиска событий.                                                   |
| 5 | Обновить                  | Обновление событий, отображающихся на временной шкале.                       |
| 6 | Временная шкала           | Использование временной шкалы для воспроизведения видео в желаемое<br>время. |

# Информация

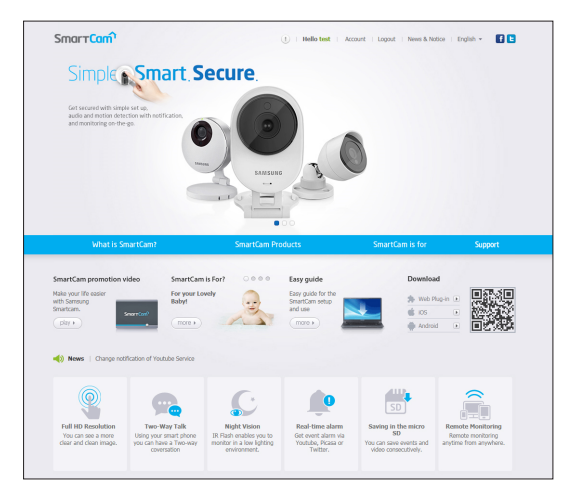

# Моя учетная запись

| Account > Edt Profile |                     |                                   |             |  |
|-----------------------|---------------------|-----------------------------------|-------------|--|
| Account               |                     |                                   |             |  |
|                       | Would you l         | ike to modify your informati      | on?         |  |
|                       | Please update the f | ollowing information to update yo | ir profile. |  |
|                       | • User ID           | thecnp135                         |             |  |
|                       | Ourrent Password    |                                   |             |  |
|                       | New Password        |                                   |             |  |
|                       | Confirm Password    |                                   |             |  |
|                       | Name                | tost                              |             |  |
|                       | • E-Mail            | tesr44@samsung.com                |             |  |
|                       | Delete Account      | Delete Account                    |             |  |
|                       |                     |                                   |             |  |
|                       |                     |                                   |             |  |

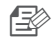

Если требуется изменить информацию участника, нажмите <Account>. Выберите пункт (пароль или адрес электронной почты) и введите свою информацию.

# Support

Можно загрузить мобильное приложение Samsung SmartCam и руководство пользователя.

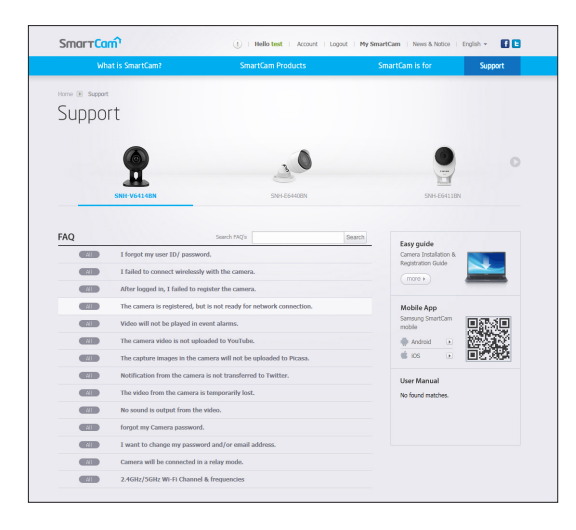

# Приложение

| Технические харак                               | теристики 2     | 7        |
|-------------------------------------------------|-----------------|----------|
| Технические характеристи<br>Внешний вид изделия | ики 2<br>2      | 27<br>29 |
| Поиск и устранение н                            | еисправностей З | 0        |
|                                                 |                 |          |

# Технические характеристики

Технические характеристики

| Пункт                                                 | Описание                             |
|-------------------------------------------------------|--------------------------------------|
| 00                                                    | Linux                                |
| Разрешение                                            | 1920x1080, 1280x720, 640x360         |
| Макс. частота кадров                                  | 1080р при 30 кадр/с                  |
| Формат сжатия видео                                   | H.264                                |
| Потоковая производительность                          | Многопоточная работа (до 4 профилей) |
| Угол обзора (Глуб./Верт./Гориз.)                      | 130°/ 63°/ 113°                      |
| Параметр низкой освещенности                          | 0,3 люкс (в цвете), О люкс (Ч/Б)     |
| Функция расширенного<br>динамического диапазона (WDR) | HDR                                  |
| День/ночь                                             | Фильтр "True Color день/ночь"        |
| Ночное видение                                        | Инфракрасный светодиод, 10 м         |
| Цифровое увеличение                                   | 4X                                   |
| Поворот/Зеркальное отображение                        | Поддержка                            |
| Обнаружение движения                                  | Поддержка                            |

| Пункт                                        | Описание                                                                                              |
|----------------------------------------------|----------------------------------------------------------------------------------------------------|
| Обнаружение звука                            | Поддержка                                                                                             |
| Вход-выход аудио                             | Встроенные микрофон и динамик                                                                         |
| Формат сжатия аудио                          | G.711 u-law                                                                                           |
| Коммуникация аудио                           | 2-х сторонний голосовой канал (встроенный микрофон и динамик), полудуплекс                            |
| Слот для карт памяти                         | Слот для карты памяти SDXC (до 128 Гб)                                                                |
| Запись и воспроизведение                     | Запись по событию, запись вручную, непрерывная запись, удаленное<br>воспроизведение                   |
| Ethernet                                     | -                                                                                                    |
| Беспроводная сеть                            | Wi-Fi 802.11 b/g/n (однодиапазонная)                                                                  |
| Прямое Wi-Fi                                 | Поддерживается (кнопка)                                                                               |
| Безопасность                                 | Проверка подлинности данных для входа HTTPS (SSL)<br>Выборочная проверка подлинности данных для входа |
| Макс. число пользователей, имеющих<br>доступ | 5 пользователей в режиме Unicast                                                                      |
| Рабочая температура/влажность                | Напряжение постоянного тока 5 B, 0°C ~ 40°C (+32°F ~ +104°F) / Отн.<br>влажность ниже 90 %            |
| Защита корпуса                               | Для работы в помещении                                                                                |
| Входное напряжение/ток                       | 5 B/2 A                                                                                               |
| Потребляемая мощность                        | 5 BT                                                                                                  |
| Индикация                                    | 1 светодиодом (питание, состояние, связь)                                                             |

| Пункт         | Описание                          |
|---------------|-----------------------------------|
| Цвет/Материал | Черный/пластик                    |
| Размеры       | Ø65 мм × 36,5 мм (без кронштейна) |
| Bec           | 137 r                             |

ед. изм.: мм (дюйм)

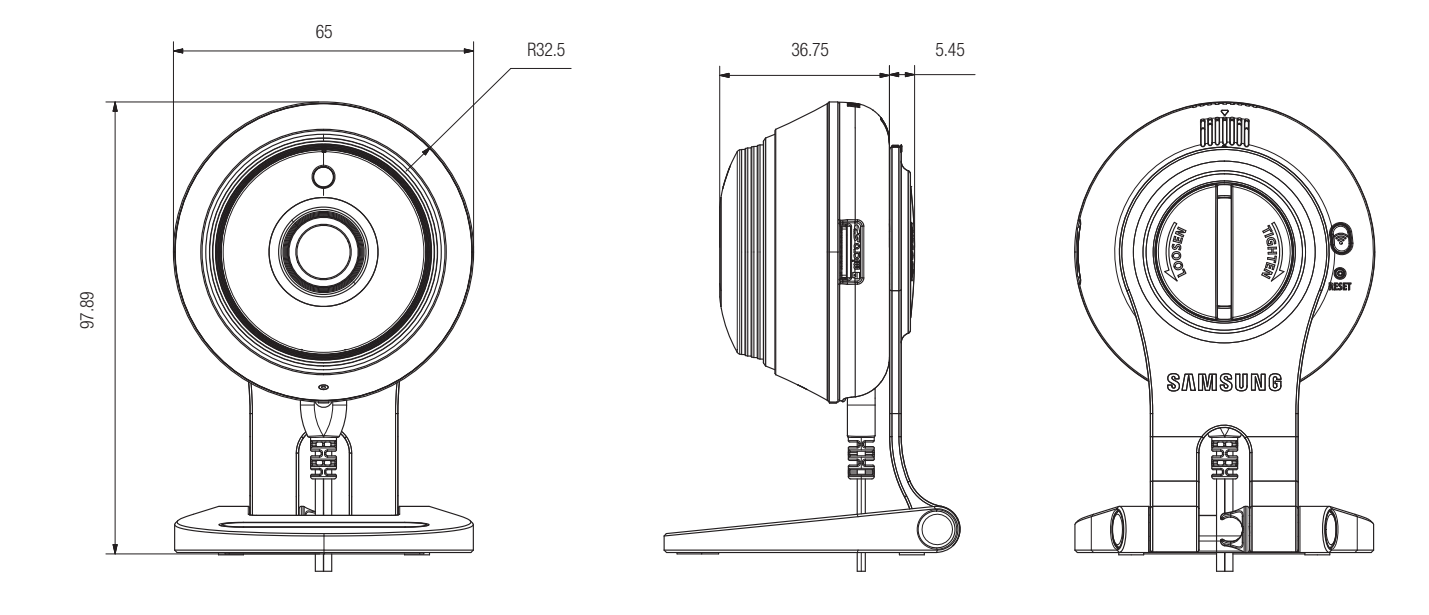

# Поиск и устранение неисправностей

Если вы столкнулись с проблемами в системе, для максимально быстрого и простого их устранения обратитесь к таблице ниже. Следуйте указаниям, приведенным далее:

| Проблема                                                          | Действия                                                                                                    |
|-------------------------------------------------------------------|----------------------------------------------------------------------------------------------------|
| Я забыл свой ID/пароль                                            | <ul> <li>Перейдите на страницу "Вход в систему → Forgot your ID/Password?", и<br/>введите зарегистрированный адрес электронной почты, по которому мы отправим<br/>ваш пользовательский ID и/или новый пароль.</li> <li>В зависимости от политики почтового сервера это сообщение может попасть в<br/>спам.</li> <li>Рекомендуется после входа в систему изменить временно предоставленный<br/>пароль.</li> </ul>                                                                                                    |
| Камера не<br>подключается к<br>беспроводному<br>маршрутизатору.   | <ul> <li>Если светодиод индикации беспроводного интернета в камере гаснет слишком<br/>часто, это значит, что место установки камеры не оптимально для беспроводной<br/>коммуникации. В таком случае переместите камеру ближе к беспроводному<br/>маршрутизатору и вновь попытайтесь установить соединение.</li> <li>Проверьте пароль для беспроводного маршрутизатора и вновь попытайтесь<br/>установить соединение.</li> </ul>                                                                                                    |
| После входа в<br>систему я не могу<br>зарегистрировать<br>камеру. | <ul> <li>Удостоверьтесь, что вводимый серийный номер камеры соответствует наклейке на задней стороне камеры.</li> <li>Введите правильный пароль для зарегистрированной камеры и снова попытайтесь зарегистрировать камеру.</li> <li>Проверьте светодиод камеры и удостоверьтесь, что он горит желтым или светло-зеленым.</li> <li>Если после этого по-прежнему невозможно зарегистрировать камеру, сбросьте ее до заводских настроек и повторите попытку.</li> <li>(Если вы хотите произвести сброс до заводских настроек, нажмите и удерживайте кнопку инициализации на задней стороне камеры в течение 10 с. Когда возврат к заводским настройкам завершится, камера перезапустится.)</li> </ul> |

| Проблема                                                                | Действия                                                                                                    |
|-------------------------------------------------------------------------|----------------------------------------------------------------------------------------------------|
| Видео с камеры<br>временами пропадает.                                  | <ul> <li>Видео с камеры может задерживаться на время задержки по сети. Проверьте,<br/>возможна ли надлежащая связь с Интернетом в том месте, где установлена<br/>камера.</li> </ul>                                                                                                    |
| Не выводится звук с<br>видео.                                           | <ul> <li>Щелкните по значку "Звук" на странице воспроизведения видео или проверьте,<br/>включен ли звук в приложении для смартфона.</li> <li>Некоторые интернет-провайдеры не поддерживают вывод аудио в режиме<br/>ретрансляции.</li> </ul>                                                            |
| Я забыл пароль своей<br>камеры.                                         | <ul> <li>Необходимо создать новый пароль камеры.</li> <li>Нажмите кнопку инициализации на задней стороне изделия на время более 10 секунд для сброса до заводских настроек.</li> <li>После возврата к заводским настройкам, когда вы получите доступ к камере, можно сбросить пароль камеры.</li> </ul> |
| Я хотел бы изменить<br>свой пароль и/или<br>адрес электронной<br>почты. | <ul> <li>После входа в систему нажмите &lt; Account&gt;. Выберите пункт (пароль или адрес<br/>электронной почты) и введите свои данные.</li> </ul>                                                                                                    |
| Камера будет<br>подключена в режиме<br>ретрансляции.                    | <ul> <li>Проверьте настройку UPnP маршрутизатора.</li> <li>Рекомендуется использовать скорость отдачи в сеть 700Кbps/с или выше.</li> <li>В зависимости от политики вашего провайдера услуг, можно получать доступ в режиме ретрансляции.</li> </ul>                                                    |

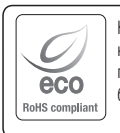

Компания Samsung заботится об окружающей среде и прилагает усилия для ее сохранения на всех этапах производства и предоставляет потребителям экологически безопасную продукцию. Знак Есо демонстрирует цель компании Samsung по созданию экологически безопасной продукции и указывает на соответствие изделия директиве ЕС RoHS.

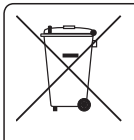

## Правильная утилизация данного устройства

(Утилизация электрического и электронного оборудования)

(Действует во всех странах Европейского Союза и других странах Европы, принявших систему разделения отходов)

Подобная маркировка на изделии, принадлежностях или в руководстве к нему предупреждает, что по истечении срока службы изделие или электронные принадлежности для него (например, зарядное устройство, наушники, кабель USB) не следует выбрасывать вместе с другим бытовым мусором. Чтобы избежать вредного воздействия на окружающую среду или на здоровье человека от неконтролируемой утилизации отходов, следует отделять маркированые подобным образом изделия от другого мусора для соответствующей переработки и повторного использования в качестве сырья.

За подробной информацией о месте и способе экологически безопасной утилизации бытовым потребителям следует обращаться к продавцу данного изделия или в органы местного самоуправления.

Промышленным потребителям необходимо обратиться к поставщику, чтобы уточнить сроки и условия договора купли-продажи. Подобные изделия и электронные принадлежности не следует утилизировать вместе с другими производственными отходами.

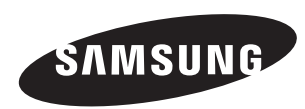

# СЕТЬ ПРОДАЖ

## HEAD OFFICE

6, Pangyo-ro 319beon-gil, Bundang-gu, Seongnam-si, Gyeonggi-do, 463-400 Rep. of KOREA Tel: +82-70-7147-8753, 8764 Fax: +82-31-8018-3740 www.samsungsecurity.com

## SAMSUNG TECHWIN AMERICA Inc.

100 Challenger Rd. Suite 700 Ridgefield Park, NJ 07660 Customer support : +1-877-349-3149 www.samsungsv.com

#### SAMSUNG TECHWIN EUROPE LTD.

Samsung House, 1000 Hillswood Drive, Hillswood Business Park Chertsey, Surrey, UNITED KINGDOM KT16 OPS Customer support : 00800-8010-8022 www.samsungsecurehome.eu